# Lab #12: Manual Alert Creation

#### Purpose:

• We'll be creating alerts in Sentinel. In this lab, we'll create one custom 'test' alert (which looks for brute force attempts against our Windows VM).

### Tasks:

- 1. Create a test 'Brute Force Attempt' rule in Sentinel
- 2. Test a custom query in Log Analytics workspace
- 3. Attempt to trigger the rule
- 4. View the incident in Sentinel
- 5. Delete the rule when finished

## Task 1: Create a test 'Brute Force Attempt' rule in Sentinel

1. Azure portal > Sentinel > select your workpace > Analytics > Create > Scheduled Query Rule

<u>Note</u>: The 'Analytics' section of Sentinel is where we create alerts ("rules"). We'll be creating a scheduled query rule.

- 2. General tab:
  - a. Name: TEST: Brute Force ATTEMPT Windows
  - b. **Description**: When the same person fails to log into the same VM at least 10 times in the last 60 minutes.
- 3. Set Rule Logic tab:
  - a. Paste this custom query into the Rule Query box: SecurityEvent
    | where EventID == 4625
    | where TimeGenerated > ago(60m)
    | summarize FailureCount = count() by AttackerIP = IpAddress, EventID, Activity, DestinationHostName = Computer
    | where FailureCount >= 10

#### Rule query

Any time details set here will be within the scope defined below in the Query scheduling fields.

2

```
SecurityEvent
| where EventID == 4625
| where TimeGenerated > ago(60m)
| summarize FailureCount = count() by AttackerIP = IpAddress, EventID
| where FailureCount >= 10
```

#### b. Select Entity Mapping > +Add new entry >

| $\sim$ | Entity mapping                                                                                                    |                                                           |  |  |  |  |  |  |
|--------|----------------------------------------------------------------------------------------------------|-----------------------------------------------------------|--|--|--|--|--|--|
|        | Map up to 10 entities recognized by Microsoft Sentinel from the appropriate fields available in your query results. This enables Microso Sentinel to recognize and classify the data in these fields for further analysis. For each entity, you can define up to 3 identifiers, which ar attributes of the entity that help identify the entity as unique. Learn more > |                                                           |  |  |  |  |  |  |
|        | IP                                                                                                    |                                                           |  |  |  |  |  |  |
|        | Address 🗸                                                                                                    | AttackerIP $\checkmark$ + $\stackrel{A}{_{ide}}$          |  |  |  |  |  |  |
|        | Ref Host                                                                                                    |                                                           |  |  |  |  |  |  |
|        | HostName V                                                                                                    | DestinationHostName $\checkmark$ + $\stackrel{A}{}_{ide}$ |  |  |  |  |  |  |
|        | + Add new entity                                                                                                    |                                                           |  |  |  |  |  |  |

<u>Note</u>: If multiple bad logins occur from a single AttackerIP, it'll allow Sentinel to correlate this data and recognize malicious hosts and IPs.

- c. Query Scheduling: Run query every <u>5 minutes</u>, Lookup data from the last <u>5 hours</u>.
- d. Alert Threshold: Is greater than <u>0</u>.
- e. Event Grouping: Group all events into a single alert.
- f. Supression: OFF.
- 4. Incident Settings tab:
  - a. Create incidents from alerts triggered by this analytics rule: Enabled.
    - b. Alert grouping: Enabled.
    - c. Re-open closed matching incidents: Disabled.
- 5. Automated Response tab:
  - a. (skip)
- 6. Review and Create tab:
  - a. Select Save.

## Task 2: Test a custom query in Log Analytics workspace

- 1. Azure portal > Log Analytics workspace > select your workspace > Logs
- 2. In the query box, paste the custom query (above):
- 3. Run the command.

| 23 | where EventID == 4625                                                                                                  |
|----|----------------------------------------------------------------------------------------------------|
| 4  | <pre>summarize FailureCount = count() by AttackerIP = IpAddress, EventID, Activity, DestinationHostName = Comput</pre> |
| 5  | where FailureCount >= 10                                                                                               |
|    |                                                                                                    |
|    |                                                                                                    |
|    |                                                                                                    |
|    |                                                                                                    |
|    | esults Chart                                                                                                    |
| _  |                                                                                                    |
|    |                                                                                                    |

**Note:** No results appeared yet, so let's try to trigger the rule by attempting failed logon attempts.

# Task 3: Attempt to trigger the rule

1. Open your Windows Remote Desktop app > select the windows-vm.

**<u>Note</u>**: Verify the windows-vm Public IP by going to **Azure** > **Virtual Machines**.

- a. Attempt to sign in 10x using incorrect credentials.
- b. Done. Close the Windows Remote Desktop app.
- 2. Go back to Azure portal > Log Analytics workspace > select your workspace > Logs
  - a. In the query box, paste the custom query (above):
  - b. Re-run the command:

|         | AttackerIP                 |                                                                                                    | 5                                                                                                    |                                                                                                    |                                                                                                    |  |  |  |
|---------|----------------------------|----------------------------------------------------------------------------------------------------|----------------------------------------------------------------------------------------------------|----------------------------------------------------------------------------------------------------|----------------------------------------------------------------------------------------------------|--|--|--|
| ~ 5     |                            | 4625                                                                                                    | 4625 - An account failed to log                                                                                                    | windows-vm                                                                                                    | 12                                                                                                    |  |  |  |
| Attacke | rIP                        | EventID                                                                                                    | Activity                                                                                                    | DestinationHostName                                                                                                    | FailureCount                                                                                                    |  |  |  |
| Resul   | <b>ts</b> Chart            |                                                                                                    |                                                                                                    |                                                                                                    |                                                                                                    |  |  |  |
|         | where FailureCount >= 10   |                                                                                                    |                                                                                                    |                                                                                                    |                                                                                                    |  |  |  |
|         | Destinati                  | DestinationHostName = Computer                                                                                                    |                                                                                                    |                                                                                                    |                                                                                                    |  |  |  |
| 3       | 3   where 1<br>1   summari | TimeGenerate<br>ize FailureC                                                                                                    | <pre>meGenerated &gt; ago(60m) e FailureCount = count() by AttackerTP = TnAddress, EventTD Activity.</pre>                                                                                                    |                                                                                                    |                                                                                                    |  |  |  |
| 2       | 2   where E                | EventID == 4                                                                                                    | 625                                                                                                    |                                                                                                    |                                                                                                    |  |  |  |
|         | Resul<br>Attacke<br>~ 5    | 1       Securityl         2         where         3         where         4         summar:         Destinat:       5         5         where         4         summar:         Destinat:       5         5         where         4         summar:         5         where         4         summar:         5         where         4         summar:         5         where         4         summar:         5         where         4         summar:         5         where         6         Chart         AttackerIP         AttackerIP | 1       SecurityEvent         2         where EventID == 4         3         where TimeGenerate         4         summarize FailureC         DestinationHostName       5         5         where FailureCount         Results Chart         AttackerIP       EventID         V       5         AttackerIP       4625 | 1       SecurityEvent         2         where EventID == 4625         3         where TimeGenerated > ago(60m)         4         summarize FailureCount = count() by AttackerIP = I DestinationHostName = Computer         5         where FailureCount >= 10            Results Chart         AttackerIP       EventID       Activity         ✓       5       4625       4625 - An account failed to log         AttackerIP       5       5 | 1       SecurityEvent         2         where EventID == 4625         3         where TimeGenerated > ago(60m)         4         summarize FailureCount = count() by AttackerIP = IpAddress, EventID, Activity         DestinationHostName = Computer         5         where FailureCount >= 10            Results Chart         AttackerIP       EventID       Activity       DestinationHostName         ∨       5       4625 - An account failed to log       windows-vm         AttackerIP       5       5       5 |  |  |  |

## Task 4: View the incident in Sentinel

1. Azure portal > Sentinel > select your workpace > Incidents

Note: We see one new incident!

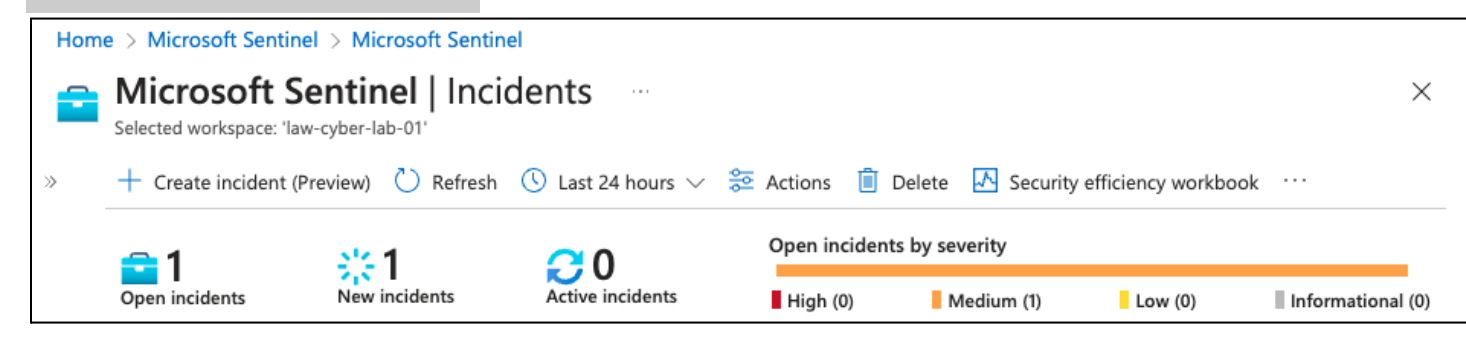

| Search by ID, title, tag |                                   |                     |        |                                                                                                    |                                                        | TEST: Brute Force ATTEMPT - Windo     |  |  |
|--------------------------|-----------------------------------|---------------------|--------|----------------------------------------------------------------------------------------------------|--------------------------------------------------------|---------------------------------------|--|--|
| Auto-refresh ind         | idents                            |                     |        | <mark>≧ Unass…</mark> ∨<br>Owner                                                                   | Status                                                 | ✓ Medi ✓<br>Severity                  |  |  |
| Severity ↑↓              | Incident ID $\uparrow \downarrow$ | Title ↑↓            | Alerts | P                                                                                                  |                                                        |                                       |  |  |
| Medium                   | 1                                 | TEST: Brute Force A | 1      | Description<br>When the same<br>at least 10 times<br>Alert product na<br>• Microsoft S<br>Evidence | person fails t<br>s in the last 60<br>ames<br>centinel | to log into the same VM<br>0 minutes. |  |  |

# Task 5: Delete the rule when finished

- Azure portal > Sentinel > select your workpace > Analytics >
   Select the checkbox of the 'TEST' rule > Delete

## End:

We tested the creation of a SIEM rule. In future labs we'll be importing more rules and triggering more • incidents.